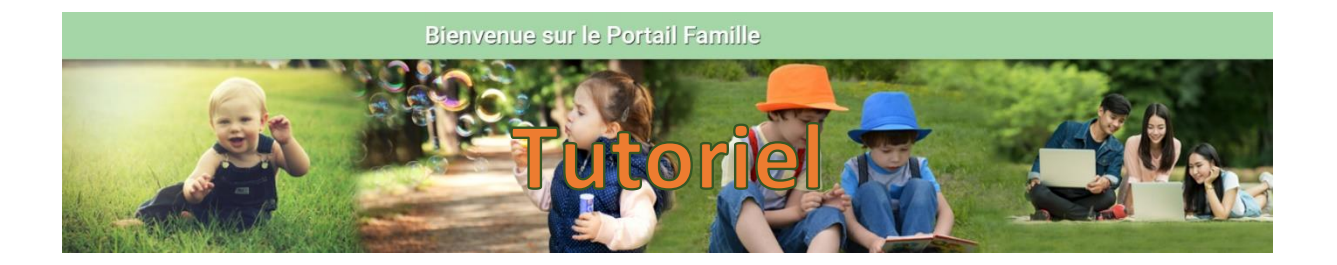

## Table des matières

| Création de votre compte                                 | 1 |
|----------------------------------------------------------|---|
| La page d'accueil de votre compte sur le Portail Famille | 2 |
| Réserver une réservation                                 | 3 |
| Annuler une réservation                                  | 6 |
| Légende                                                  | 7 |
| Factures et règlements                                   | 8 |
| Mes documents                                            | 9 |

# Création de votre compte

Lors de l'ouverture de votre compte Portail Famille par votre structure enfance/jeunesse, vous recevez un mail, qui peut se cacher dans vos SPAMS ou indésirables.

Voici le mail :

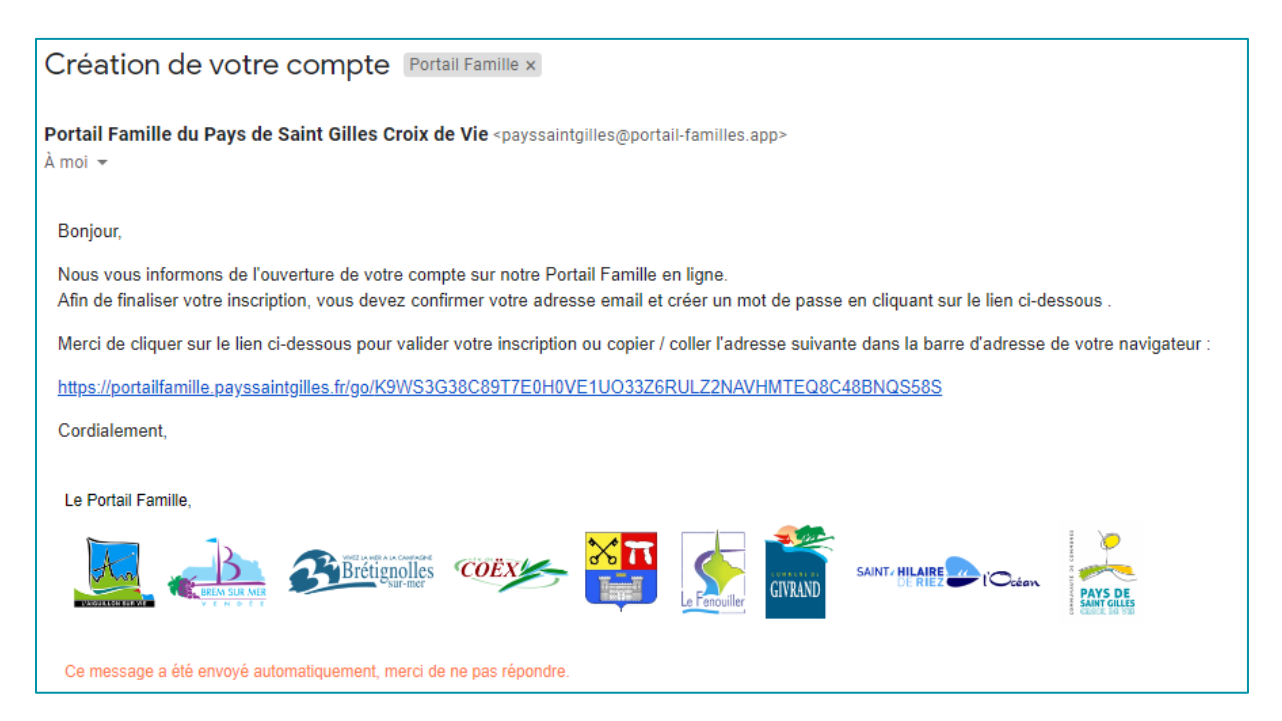

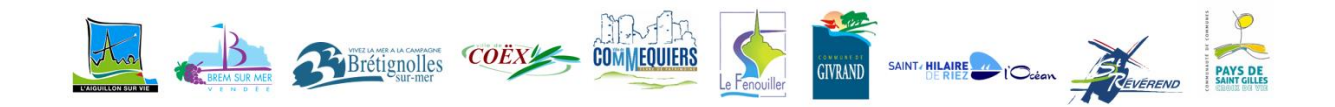

Le lien contenu dans ce mail est <u>valable 20 jours</u>, vous devez cliquer dessus pour finaliser la création de votre compte.

| 0T | Création de votre mot de passe    |
|----|-----------------------------------|
|    | Nouveau mot de passe              |
|    |                                   |
|    | Confirmer le nouveau mot de passe |
|    |                                   |
|    | Valider                           |

Vous arrivez à cette page, qui vous invite à créer votre mot de passe :

### La page d'accueil de votre compte sur le Portail Famille

| Mon profil                                                          | Mon foyer                           | e Mes enfants                                                 |
|---------------------------------------------------------------------|-------------------------------------|---------------------------------------------------------------|
| Accès à mes informations personnelles<br>NOM Prénom<br>adresse mail | Accés aux informations de mon foyer | <b>Accès aux informations enfant</b><br>Nombre d'enfant.s : 2 |

Ces 3 premières « carte » vous permettent d'avoir accès aux différentes informations que nous avons enregistrées dans le logiciel : adresse, téléphone, autorisations, allergies, ... Vous pouvez en mettre certaines à jour.

Selon les cas vous serez amenés à renseigner certains champs de façon obligatoire, notamment au niveau des autorisations des enfants.

|                                                                      | Mon planning et<br>Réservations | reference et Règlements                                                                                 | Mes documents                                                     |
|----------------------------------------------------------------------|---------------------------------|----------------------------------------------------------------------------------------------------|-------------------------------------------------------------------|
| Accès à mon planning de réservations<br>Réservation.s en attente : 0 |                                 | Accès à mes factures et règlements.<br>Facture.s <u>en attente</u> : 0<br>Nombre de facture s total : 0 | Accès à mes documents électroniques.<br>Document.s en attente : 0 |
|                                                                      |                                 |                                                                                                    |                                                                   |

Ces 3 nouvelles cartes vous permettent d'autres actions détaillées ci-après :

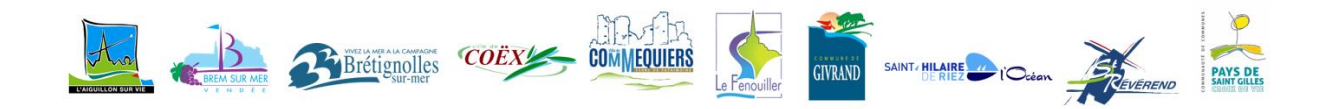

# Mon planning et Réservations Accès à mon planning de réservations Réservation.s en attente : 0

| ← Mon planning et R | éservations |          |          |          | E Ajo          | uter 💽 Historique 🚥 |
|---------------------|-------------|----------|----------|----------|----------------|---------------------|
| < > Aujourd'hui     |             |          | Mai 2021 |          | - 4            | Mois Semaine        |
| Lundi               | Mardi       | Mercredi | Jeudi    | Vendredi | Samedi         | Dimanche            |
| 26                  |             |          |          |          | <i>Férié</i> 1 | 2                   |
| 3                   | 4           | 5        | 6        | 7        | Périé 8        | (                   |
| 10                  | 11          | 12       | Férié 13 | 14       | 15             | 10                  |
| 17                  | 18          | 19       | 20       |          | 22             | 23                  |

#### Sélectionner l'enfant concerné :

| Sélectionner l'usager | Choix établissement et période | Planning              |
|-----------------------|--------------------------------|-----------------------|
|                       | Usager *                       | ~                     |
|                       |                                | Suivant $\rightarrow$ |

#### Sélectionner l'établissement et la période désirés :

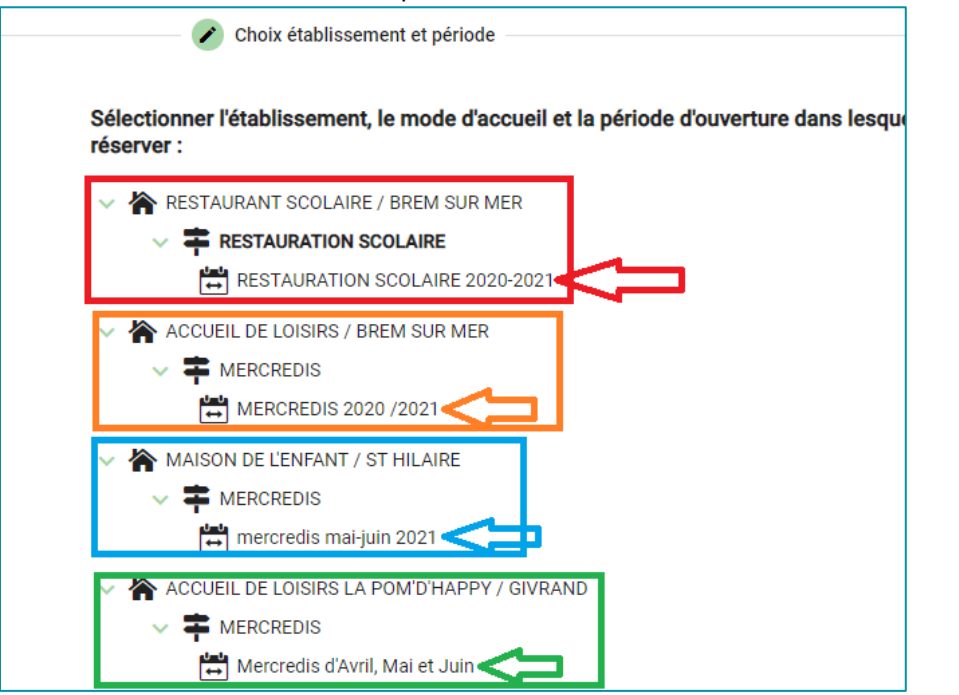

Attention plusieurs choix sont possibles, en fonction du lieu de scolarisation de votre enfant <u>et</u> de son âge. Vous devez cliquer sur la période souhaitée qui correspond à un établissement.

#### lci : En rouge : restauration scolaire de Brem En orange : accueil de loisirs de Brem sur mer En bleu : accueil de loisirs de Saint Hilaire de Riez En vert : accueil de loisirs de Givrand

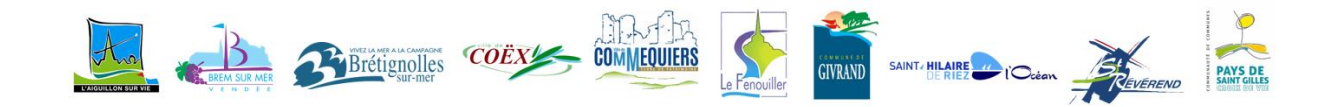

#### Choisissez la date désirée :

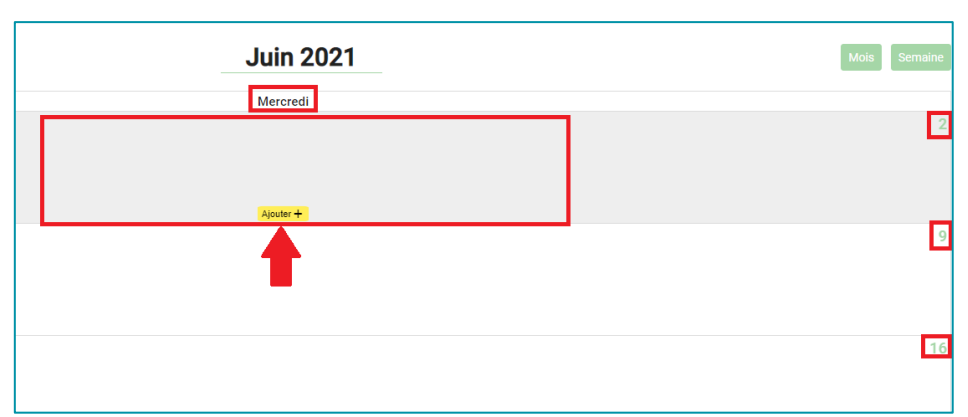

#### Présentation Réservation Mercredis

Présentation Réservation Restauration Scolaire

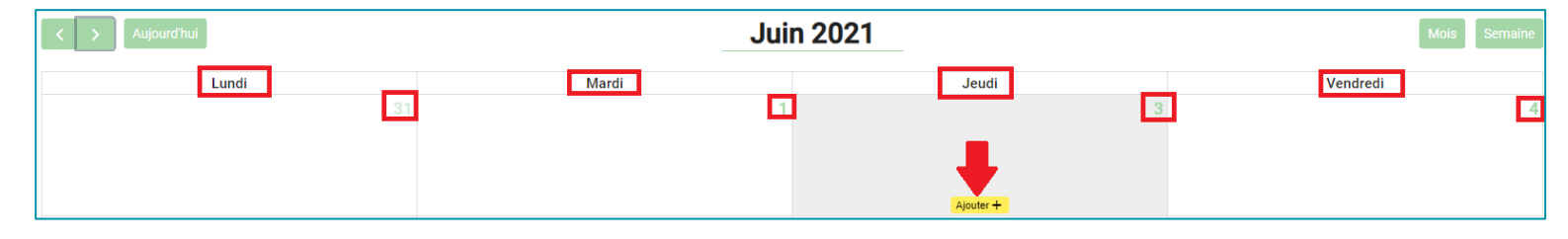

#### Choisissez la prestation désirée et cliquez sur « valider » :

| Exemple accueil de loisirs    |                      |  |  |  |  |  |
|-------------------------------|----------------------|--|--|--|--|--|
| × Mercredi 09 Juin 2021       |                      |  |  |  |  |  |
| 🗌 👶 MATIN                     | 🗌 🚴 MATIN SANS REPAS |  |  |  |  |  |
| 🗆 🚳 MATIN                     | 🗌 💑 MATIN AVEC REPAS |  |  |  |  |  |
| 🔁 👶 JOURNEE AVEC REPAS        |                      |  |  |  |  |  |
| 🗌 👶 APRES-MIDI AVEC REPAS     |                      |  |  |  |  |  |
| 🗌 👶 APRES-MIDI SANS REPAS     |                      |  |  |  |  |  |
| Recopier la sélection Valider |                      |  |  |  |  |  |

#### Exemple restauration scolaire

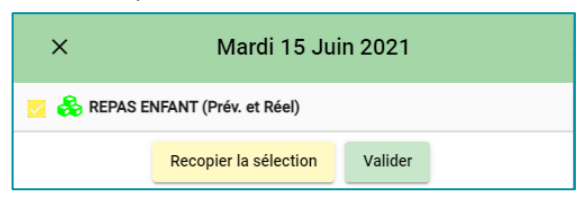

#### Vous devez finaliser votre demande en cliquent sur « suivant » en bas à droite :

| nt et période      | Planning |      | Récapitulatif |           |
|--------------------|----------|------|---------------|-----------|
| Juin 2021          |          | Mois | Semaine       |           |
| Mercredi           |          |      | 2             |           |
| JOURNEE AVEC REPAS |          |      | ľ             |           |
|                    |          |      |               | 30        |
|                    |          |      |               | Suivant 🔶 |

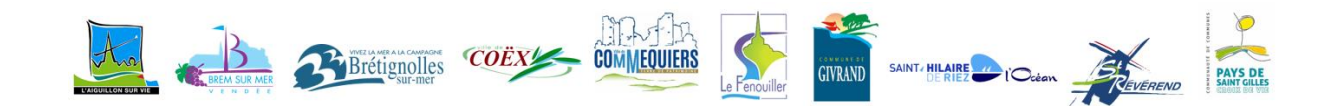

Un récapitulatif de votre réservation s'affiche, « valider » :

| Récapitulatif de votre demande.             |           |
|---------------------------------------------|-----------|
| Mercredi 2 Juin 2021     JOURNEE AVEC REPAS |           |
| ← Précédent                                 | Valider 🗸 |

Suivant les modes de gestion des réservations de votre structure il se peut que vous deviez attendre une confirmation de votre demande auquel cas ce symbole apparaîtra sur le planning.

Vous recevrez alors un mail de confirmation, comme celui-ci, lorsque votre demande aura été acceptée :

| Votre réserv                                                                                                    | ation n°2258 📧                                                                       | ite de réception >        | ]                 |                  |         |  |
|----------------------------------------------------------------------------------------------------|--------------------------------------------------------------------------------------|---------------------------|-------------------|------------------|---------|--|
| <b>Portail Famille du F</b><br>À moi <del>▼</del>                                                                        | Pays de Saint Gilles Cro                                                             | vix de Vie                |                   |                  |         |  |
| Bonjour,                                                                                                    |                                                                                      |                           |                   |                  |         |  |
| Vous avez effectué                                                                                                    | une demande de réserva                                                               | tion sur notre <u>Por</u> | ail Famille en li | <u>gne</u> .     |         |  |
| Voici le détail de vo                                                                                                    | tre réservation :                                                                    |                           |                   |                  |         |  |
| Réservationn°0<br>Pour : NOM Prér<br>Crée le 23/05/20<br>Etablissement : MA<br>Mode d'accueil : M<br>Période : mercredis | 2258<br>nom<br>21 à 10:05<br>NSON DE L'ENFANT / ST HILA<br>ERCREDIS<br>mal-juin 2021 | NRE                       |                   |                  |         |  |
| Date                                                                                                    | Votre demande                                                                        | Etat                      |                   |                  |         |  |
| mer 02/06/2021                                                                                                    | JOURNEE AVEC REPAS                                                                   | Acceptée                  |                   |                  |         |  |
| Cordialement,<br>Le Portail Famille,<br>ACCES PORTAIL FJ                                                                 | AMILLE : <u>https://payssai</u> ntp                                                  | jilles.portail-famil      | es.app/home       |                  |         |  |
|                                                                                                    |                                                                                      | lles <b>COËX</b>          | - Xn              | Le Fenouiller GI | NRAND S |  |

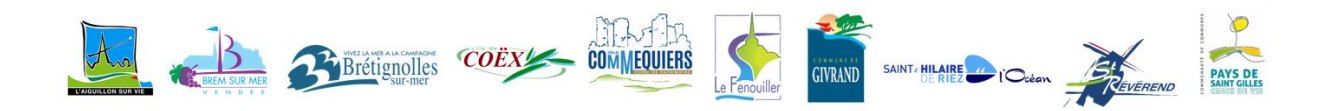

| Annuler une réservation    | Mon planning et<br>Réservations      |
|----------------------------|--------------------------------------|
| Accéder à votre planning : | Accès à mon planning de réservations |
|                            | Réservation.s en attente : 1         |
|                            |                                      |

Cliquer sur la réservation à annuler, puis sur « Voir / modifier cette réservation »

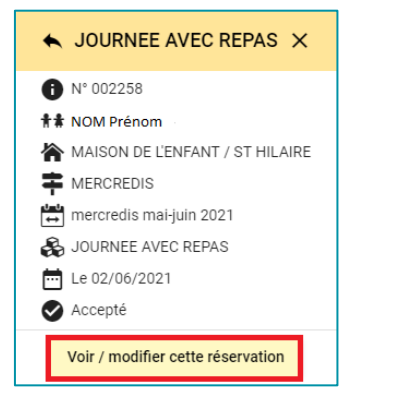

Un nouveau planning (correspondant à la structure) s'ouvre, cliquer à nouveau sur la réservation à annuler puis sur « demander l'annulation »

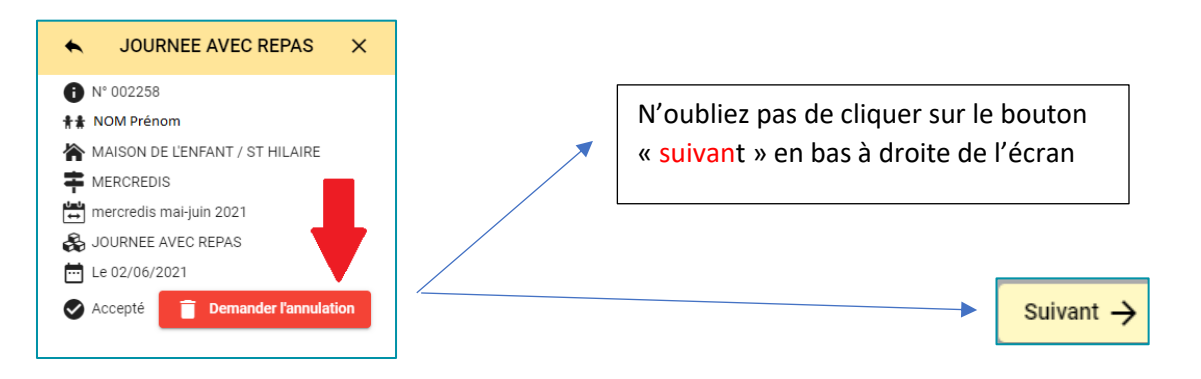

#### Le récapitulatif s'affiche, cliquez sur « valider » :

| Récapitulatif de votre demande. |                      |
|---------------------------------|----------------------|
| Mercredi 2 Juin 2021            |                      |
| JOURNEE AVEC REPAS              | Demande d'annulation |
| ← Précédent                     | Valider 🗸            |

Si la demande d'annulation doit être validée, ce symbole 💌 s'affichera sur votre planning et lors de l'acceptation par la structure, vous recevrez un mail de confirmation.

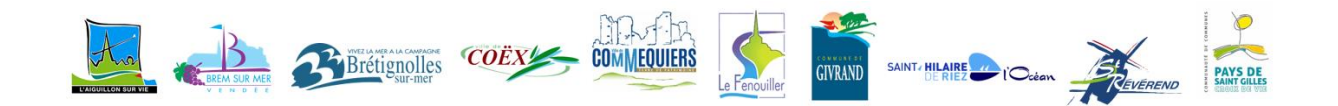

# Légende

| En cliquant ici,                                                         |                                                                                                    |
|--------------------------------------------------------------------------|----------------------------------------------------------------------------------------------------|
| vous accédez aux différentes options<br>et légendes du Portail Famille : |                                                                                                    |
|                                                                          | Sélection en cours                                                                                                    |
|                                                                          | ★★ NOM Prénom                                                                                                    |
|                                                                          | MAISON DE L'ENFANT / ST HILAIRE                                                                                                    |
|                                                                          | MERCREDIS                                                                                                    |
|                                                                          | mercredis mai-juin 2021                                                                                                    |
|                                                                          | Du 2 septembre 2020 au 30 juin 2021                                                                                                    |
|                                                                          | Jours d'ouverture : Lun Mar Mer Jeu Ven Sam Dim                                                                                                    |
|                                                                          | <ul> <li>Vous avez jusqu'au <b>30/06/2021</b> pour valider vos réservations.</li> <li>Vous devez réserver au minimum <b>2 Jour ouvré</b> avant la date souhaitée.</li> <li>Heure limite : 10:00 (à 5 minutes près)</li> </ul> |
|                                                                          | 子 Options d'affichage 个                                                                                                    |
|                                                                          | Afficher toutes les périodes                                                                                                    |
|                                                                          | Afficher les annulations et refus                                                                                                    |
|                                                                          | Afficher les réservations liées à d'autre compte                                                                                                    |
|                                                                          | Voir les réservations des autres usagers :                                                                                                    |
|                                                                          | C Frères ou soeurs                                                                                                    |
|                                                                          | Légende ^                                                                                                    |
|                                                                          | Icônes d'état :                                                                                                    |
|                                                                          | Nouvelle demande de réservation ou demande modifiée                                                                                                    |
|                                                                          | Présence en attente de traitement                                                                                                    |
|                                                                          | Demande d'annulation                                                                                                    |
|                                                                          | Présence annulée                                                                                                    |
|                                                                          | Présence refusée                                                                                                    |
|                                                                          | Présence acceptée                                                                                                    |
|                                                                          | Réservation liée à un autre compte                                                                                                    |
|                                                                          | 2 Expirée                                                                                                    |

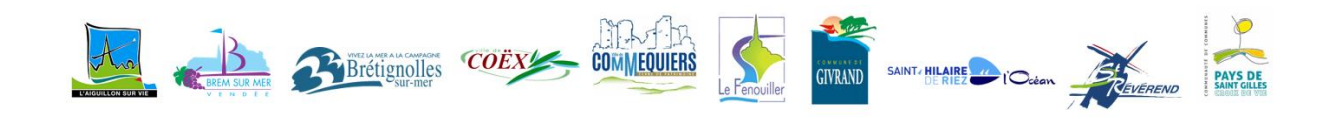

# Factures et règlements

Dans ce menu vous retrouvez le récapitulatif de vos factures et règlements

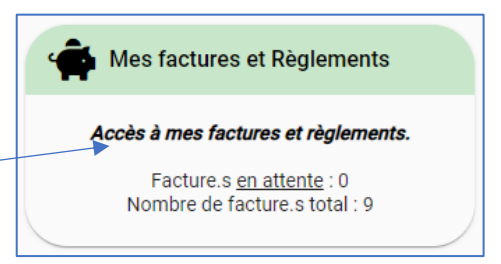

Le bouton

vous permet de visualiser votre facture et de la télécharger si vous le souhaitez.

| Factures | 👩 Règlements |            |                 |              |                   |
|----------|--------------|------------|-----------------|--------------|-------------------|
|          | Date         | N° Facture | Montant facture | État         | Actions           |
|          | 01/12/2020   | 05         | €               | ~            |                   |
|          | 05/11/2020   | 05         | €               | ~            | :                 |
|          | 06/10/2020   | 05         | €               | $\checkmark$ | :                 |
|          | Total        | 3          | E               |              | Solde dû : 0,00 € |

#### L'onglet règlement vous présente un récap des règlements enregistrés.

| Factures | Règlements |                   |         |
|----------|------------|-------------------|---------|
| État     | Date       | Détails règlement | Montant |
| ~        | / /2020    | Prélèvement Sepa  | €       |
| ~        | / /2020    | Chèque            | €       |
| ~        | / /2020    | Chèques Vacances  | ŧ       |
| ~        | / /2020    | Chèque            | €       |
|          | Total      | 4                 | €       |

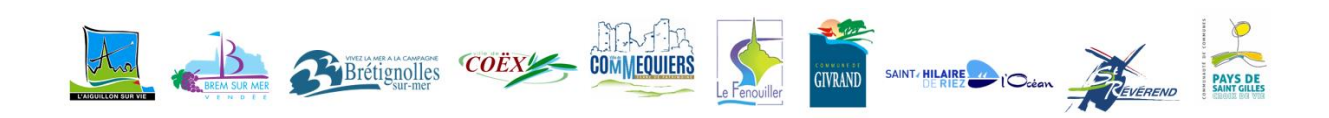

# Mes documents

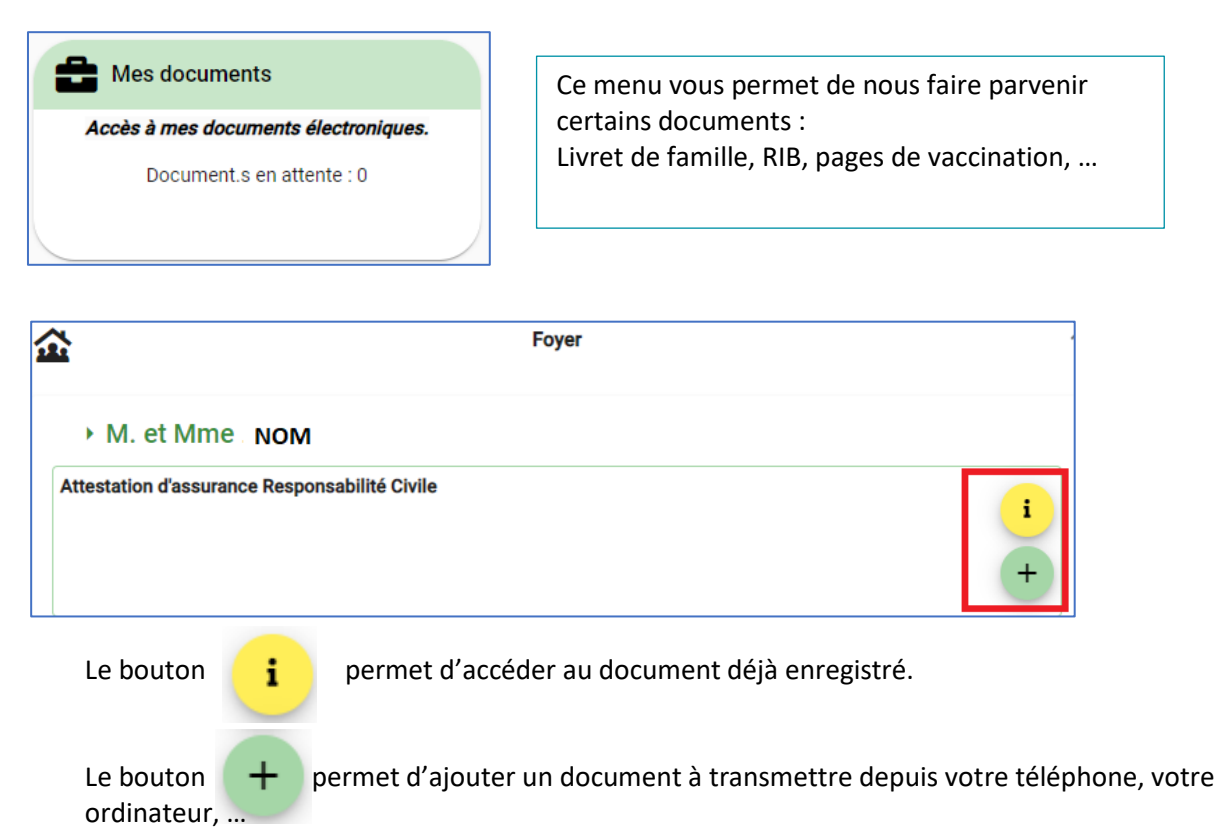

Pour toute question relative à l'usage du Portail Famille, merci de vous adresser directement à votre structure d'accueil.

Vous souhaitant une bonne expérience sur notre Portail Famille.

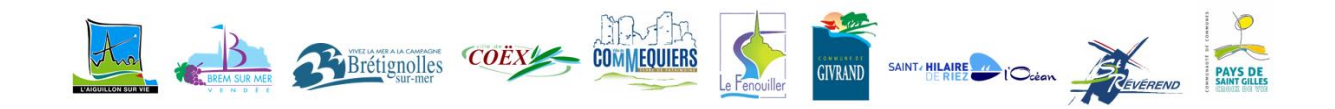